# THE SECOND STATES OF THE SECOND STATES OF THE SECON

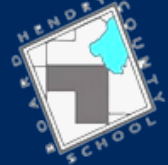

HENDRY COUNTY DISTRICT SCHOOLS

You must have an internet connection and a valid email address to register on the Hendry School District Focus Parent Portal. The supported browsers are Google Chrome, Safari and Mozilla Firefox. Microsoft Internet Explorer is NOT supported.

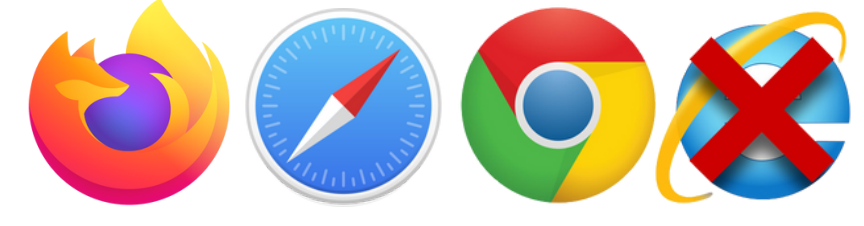

# **STEP 1**

Navigate to the Following Web Address:

https://hendry.focusschoolsoftware.com/focus/auth

Click on this box if you have not registered on the FOCUS Parent Portal.

I DO NOT have an Account Registered on the Parent Portal but my child is Actively Enrolled

## Fill Out All Required Fields

STEP 2

Please enter your name exactly as it appears on your driver's license as well as a valid email address:

You must use a personal email address, not one issued by the school district.

|   | Parent/Guardian Fi | rst Name:       |              | (Re                           | equired)             |  |  |  |  |
|---|--------------------|-----------------|--------------|-------------------------------|----------------------|--|--|--|--|
| _ | Parent/Guardian La | ast Name:       |              | (Re                           | equired)             |  |  |  |  |
| 7 | Email Address:     |                 |              | (Re                           | equired)             |  |  |  |  |
|   | Create Password:   |                 |              | (Mi                           | inimum 8 characters) |  |  |  |  |
|   | Retype Password:   |                 |              | (Re                           | equired)             |  |  |  |  |
|   |                    |                 | □ Show Passw | vord                          |                      |  |  |  |  |
|   |                    | I'm not a robot |              | reCAPTCHA<br>Privacy - Terrer |                      |  |  |  |  |
|   |                    |                 | Submit       |                               |                      |  |  |  |  |
|   |                    |                 |              |                               |                      |  |  |  |  |

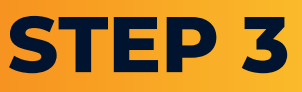

### **Click On the Box Below To Add A Child:**

I would like to ADD A CHILD who is already enrolled.

# **STEP 4**

## **Fill Out All Required Fields:**

Please enter your student's information:

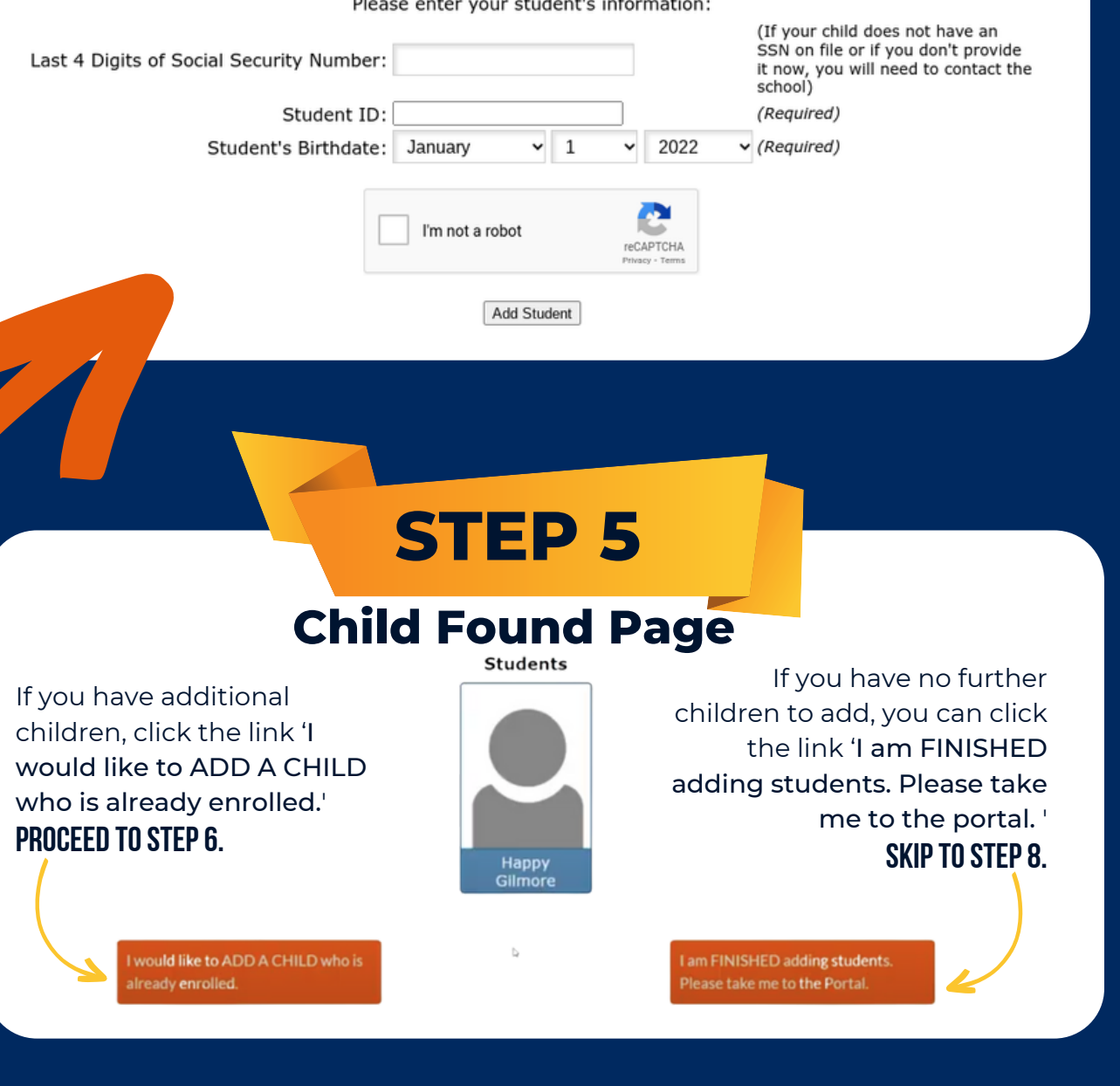

| ST | EP | 6 |
|----|----|---|
|----|----|---|

#### **Adding Another Child: Repeat STEP 4.** Please enter your student's information:

| Last 4 Digits of Social Security Number:<br>Student ID: |                 |   |   |      |        |   | (If your child does not have an<br>SSN on file or if you don't provide<br>it now, you will need to contact the<br>school)<br>(Required) |
|---------------------------------------------------------|-----------------|---|---|------|--------|---|----------------------------------------------------------------------------------------------------|
| Ctudentia Birthdata                                     | lanuani         |   | 1 |      | 2022   |   | (Beguired)                                                                                                    |
| Student's birthdate.                                    | January         | • | T | •    | 2022   | • | (Kequileu)                                                                                                    |
|                                                         | I'm not a robot |   |   | reCA | APTCHA |   |                                                                                                    |

Add Student

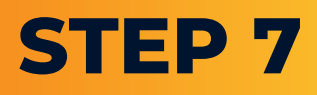

#### Students

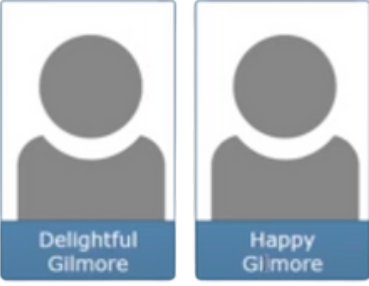

If you have no further children to add, you can click the link 'I am FINISHED adding students. Please take me to the portal. '

already enrolled.

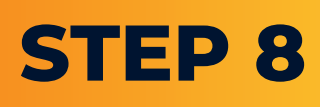

#### You have successfully registered to FOCUS Parent Portal!

Go to:

https://hendry.focusschoolsoftware.co m/focus/index.php?skipSSO

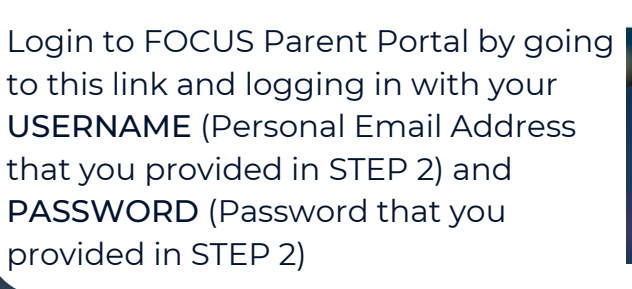

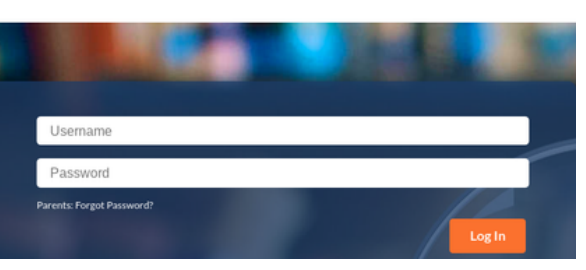

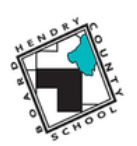